いつでも、どこでも予約が可能に。 <sub>会員制リゾートホテル</sub> エクシブ・リゾーピア・サンメンバーズ 法人用インターネット予約システム INFORMATION

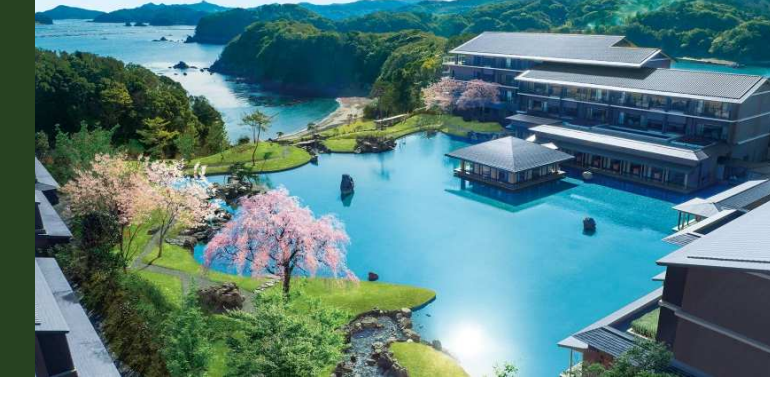

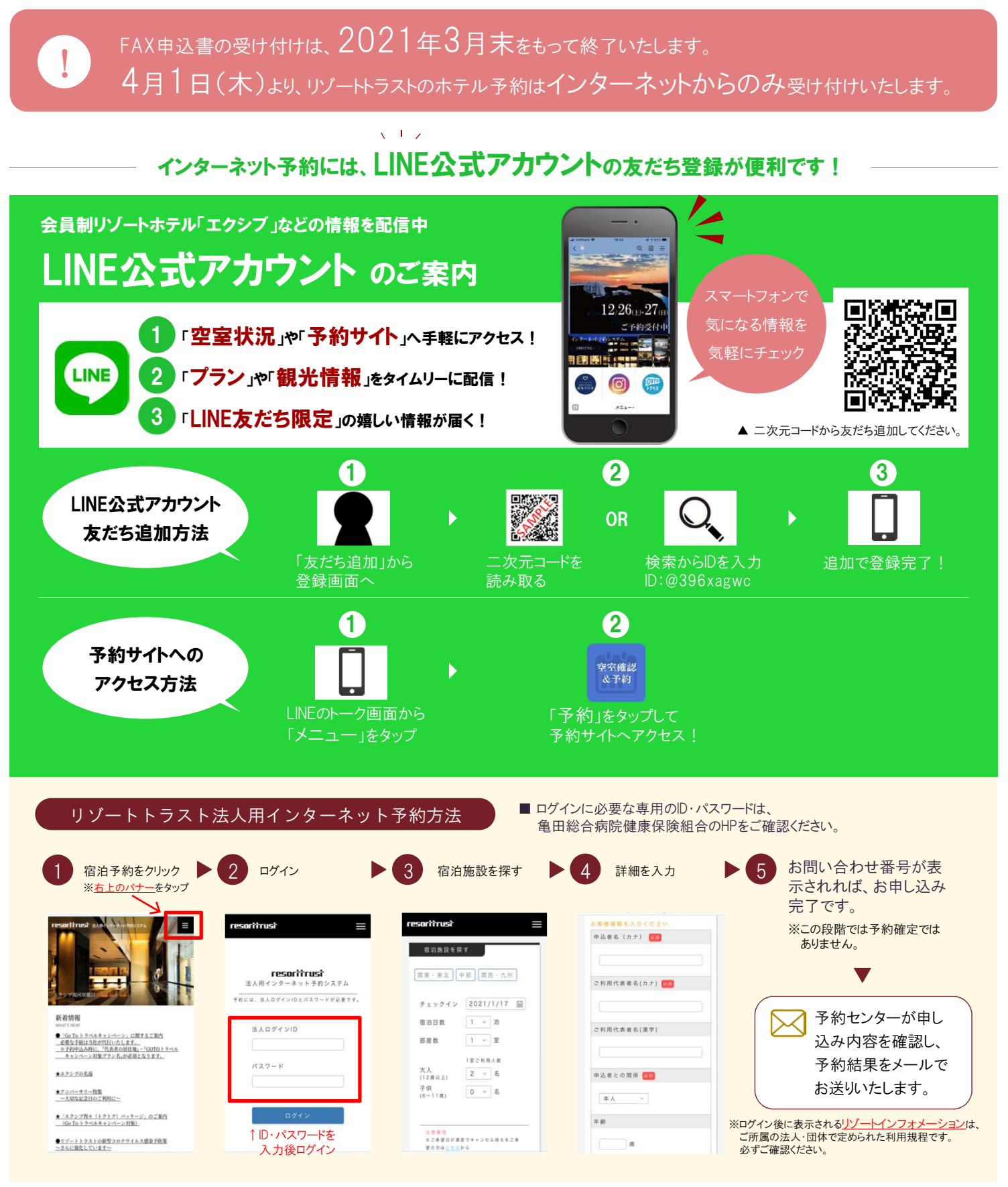